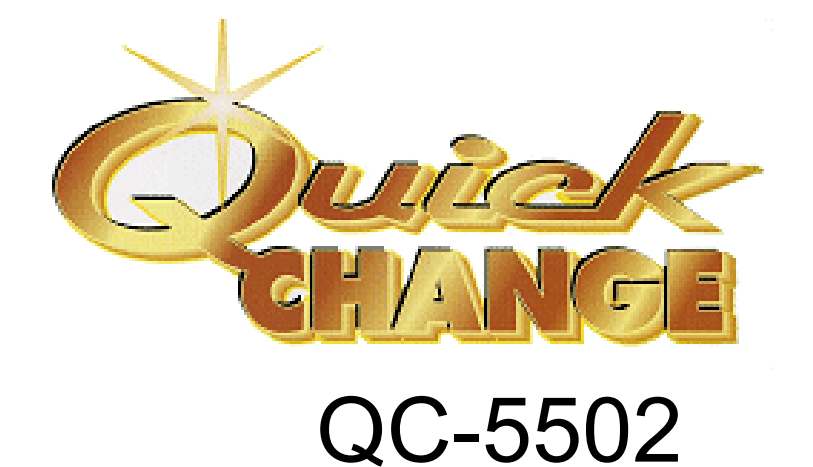

# Through-the-Wall Coin Change Machine

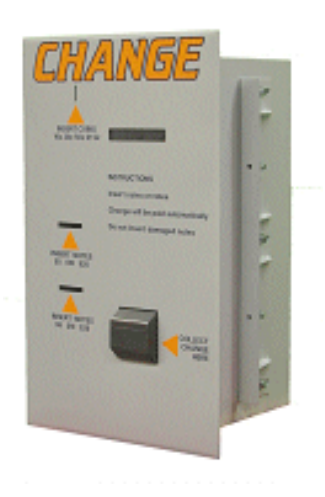

**Instruction Manual** 

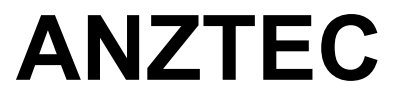

Anztec, P.O. Box 3288, Christchurch, New Zealand Phone +64 3 338 3139, Fax +64 3 338 3725 www.anztec.com email: sales@anztec.com

## **Features**

- Accepts up to 5 denominations of bank notes
- Accepts up to 6 denominations of coins
- Dispenses 2 denominations of coins
- Large customer information LCD
- Internal operator LCD
- 16 key operator keypad
- Optional internal printer
- 20 fixed meters
- 20 resettable meters
- 3000 event log time and date stamped
- 4 malfunction alarm outputs
- Electronically monitored doors
- 3 mm stainless steel front panel (total 5mm frontal thickness)
- 2 mm heavy duty steel cabinet
- 3 mm heavy duty steel door
- Double T-handle locking system
- 3 spare serial ports

While every effort has been made to ensure that the information contained in this literature is accurate, Anztec reserves the right to amend the size and specifications of this machine in line with its policy of continuing improvement and development.

## Contents

| Installation                                    | 4  |
|-------------------------------------------------|----|
| Overview                                        |    |
| Start Up                                        |    |
| Reset System                                    | 5  |
| Set Time                                        | 6  |
| Set Date                                        | 7  |
| Select Printer                                  | 8  |
| Set Coin Acceptance Channels                    | 9  |
| Select Number of Bank Note Validators Installed | 10 |
| Select Bank Notes to be Accepted                |    |
| Restore Default Settings                        |    |
| Return to Normal Operation                      | 12 |
| Daily Management                                | 13 |
| Overview                                        | 13 |
| Fill Hoppers                                    | 13 |
| Record Hopper Refills                           |    |
| Add Coins                                       | 15 |
| Print Reports                                   |    |
| Accountancy Report                              | 16 |
| Event log                                       |    |
| Event log                                       |    |
| Access Event Log                                |    |
| Event List                                      |    |
| Access Accountancy Menu                         |    |
| View Long or Short Term Meters                  |    |
| View Long or Short Term Meters                  |    |
| Reset Short Term Meters                         |    |
| Reset Short Term Meters                         |    |
| Leave Accountancy Mode                          |    |
| Accountancy Meter List                          |    |
| Normal Operation                                | 25 |
| Overview                                        |    |
| Change Currency                                 |    |
| Specifications – QC5502                         | 26 |
| Technical Specifications                        |    |
| Software Specifications                         |    |

## Installation

#### Overview

To prepare your **Quick Change** for use, you need to:

- Connect the machine to a power source
- Reset the system
- Set the time
- Set the date
- Set the printer (if installed)
- Load coins

The following installation instructions show you how to do this.

Make sure that you know the machine's service mode PIN number before starting. This is a four digit number supplied by the manufacturer. Keep this number secure at all times.

### Start Up

To start the machine:

- 1. Unpack and install the equipment supplied.
- 2. Open the Main Dorr of the machine.
- 3. Plug the **Quick Change** power cord into the internal three pin socket. Plug the other end into a mains supply outlet.
- 4. Switch the unit on using the Mains Switch on the Power Supply Front Panel.
- 5. Reset the system.

### Reset System

To reset the event log and return the long and short term accountancy meters to zero:

1. Open the Main door.

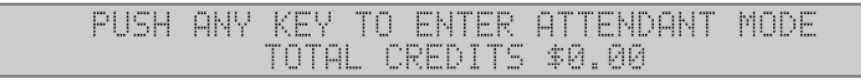

2. Insert the Service Key into the Service Key Switch and turn it to the ON position.

|     | SERU | ICE  | MODE   | MENU 1 | A> SYST | TEM RESET |  |
|-----|------|------|--------|--------|---------|-----------|--|
| B > | SET  | TIME | EZDATE | $\sim$ | PRINTER | D> MENU 2 |  |

3. Press button A on the keypad.

| ****< | SYSTEM RESET  | $\rangle\rangle$ **** |
|-------|---------------|-----------------------|
| ENTER | PIN NUMBER TO | PROCEED               |

4. Enter the machine's PIN number on the key pad.

TO RESET, RETURN KEY TO OFF POSITION

5. Turn the Service Key to the OFF position to reset the system.

TO RESET, RETURN KEY TO OFF POSITION \*\*\*\*\*<< SYSTEM RESET >>\*\*\*\*

If you entered the PIN number incorrectly, turn off the Service Key switch and repeat the entire procedure.

#### Set Time

To set the time:

1. Open the Main Door

| PUSH | ANY | KEY . | TO ENT | ER  | ATTENDANT | MODE |
|------|-----|-------|--------|-----|-----------|------|
|      |     | TOTAL | CRED   | ITS | \$0.00    |      |

2. Insert the Service Key into the Service Key Switch and turn it to the ON position.

SERVICE MODE MENU 1 A> SYSTEM RESET B> SET TIME/DATE C> PRINTER D> MENU 2

3. Press button B on the key pad.

|                  | SET    | TIME | AND D | ATE M | ENU               |      |
|------------------|--------|------|-------|-------|-------------------|------|
| $  \rho \rangle$ | SET TI | ME B | > SET | DATE  | $\langle \rangle$ | EXIT |

4. press button A on the key pad.

CURRENT TIME->12:55:23 PM NEW TIME-> 0:00:00 AM

- 5. On the key pad, enter the hour, e.g. 09, and press #.
- 6. Enter the minute, e.g., 34, and press #.
- 7. Enter the seconds, e.g., 23, and press #
- 8. Toggle between AM and PM by pressing any key, then press # to confirm you selection.

|    | NEW T | IME-> 9: | 34:23 | AM   |
|----|-------|----------|-------|------|
| 15 | THIS  | CORRECT? | A=YES | B=NO |

- 9. If this is not the correct time, press button B on the key pad and return to step 5.
- 10. If this is the correct time, press button A on the key pad.

|      | SET    | TIME  | AND DATE   | MENU     |   |
|------|--------|-------|------------|----------|---|
| A> : | SET TI | ME BX | > SET DATI | E C> EXI | I |

11. When you have finished, press button B on the key pad to set the date, or button C to return to service mode.

### Set Date

To set the date:

1. Open the Main Door

| - |      |     |       |         |          |       |      |
|---|------|-----|-------|---------|----------|-------|------|
|   | PUSH | ANY | КЕҮ Т | TO ENTI | ER ATTE  | NDANT | MODE |
|   |      |     | IOTAL | CREDI   | TS \$0.0 | 30    |      |

2. Insert the Service Key into the Service Key Switch and turn it to the ON position.

|   | SE | ERŲ | IC | Е  | MOD | Е  | MENU |        | L  | A>  | SYST | ΕM  | RESET  |  |
|---|----|-----|----|----|-----|----|------|--------|----|-----|------|-----|--------|--|
| В | >  | SE  | Т  | ΤI | ME/ | DA | TE   | $\sim$ | PR | INT | ER   | D > | MENU 2 |  |

#### 3. Press button B on the key pad.

|       | SET  | TIM | E Aŀ | ND DI | ATE  | MENU |      |
|-------|------|-----|------|-------|------|------|------|
| A> SE | T TI | ME  | B >  | SET   | DATE | E C> | EXIT |

4. press button B on the key pad.

```
CURRENT DATE->WED 15/12/03
NEW DATE->??? 0/ 0/00
```

- 5. On the key pad, enter the day of the week by pressing a number between 1 (= Sunday) and 7 (= Saturday), and press #.
- 6. Enter the day, e.g., 04, and press #.
- 7. Enter the month, e.g., 02, and press #.
- 8. Enter the year, e.g., 03, and press #.

|    | NEW C | ATE->TUE | 4/2/03     |  |
|----|-------|----------|------------|--|
| 15 | THIS  | CORRECT? | A=YES B=NO |  |

- 9. If this is not the correct date, press button B on the key pad and return to step 5.
- 10. If this is the correct date, press button A on the key pad.

|       | SET TI | ME AND D | DATE MENU |      |
|-------|--------|----------|-----------|------|
| A> SE | T TIME | B> SET   | DATE C>   | EXIT |

11. When you have finished, press button A on the key pad to set the date, or button C to return to service mode.

### Select Printer

Follow these instructions only if you wish to use your own printer.

If a printer was supplied with your **Quick Change** machine it has already been set up and you can disregard these instructions.

1. Open the Main Door.

| PUSI | H ANY | KEY   | ΤΟ ΕΝ  | TER  | ATTENDANT | MODE |
|------|-------|-------|--------|------|-----------|------|
|      |       | rotal | . CRED | >ITS | \$0.00    |      |

2. Insert the Service Key and turn it to the ON position.

| SERVI  | CE | MODE  | MENU  | 1  A > | SYSTEM | RESET  |
|--------|----|-------|-------|--------|--------|--------|
| B> SET | ΤI | ME/DA | TE CO | > PRIN | TER D> | MENU 2 |

3. Press button C on the key pad.

|       | CURRENT | PRINTER | TYPE > FT | 190     |
|-------|---------|---------|-----------|---------|
| A> 80 | COL B>  | 40 COL  | C> FT190  | D> EXIT |

- 4. Pres the button that suits your printer requirement.
- 5. Press button D to exit.
- 6. Return the Key Switch to the off position and remove the key.

#### Set Coin Acceptance Channels

1. Open the Main Door.

| PUSH ANY | ΚΕΥ Τ | TO ENTER I | ATTENDANT | MODE |
|----------|-------|------------|-----------|------|
|          | TOTAL | CREDITS    | \$0.00    |      |

2. Insert the Service Key into the Service Key Switch and turn it to the ON position.

SERVICE MODE MENU 1 A> SYSTEM RESET B> SET TIME/DATE C> PRINTER D> MENU 2

#### 3. Press button D on the key pad.

| SERVICE | MODE | MENU   | 2   | A> RE  | ST I         | DEFAULT: | 5 |
|---------|------|--------|-----|--------|--------------|----------|---|
| B> COIN | MECH | $\sim$ | NOT | TE VAL | $\mathbb{D}$ | · MENU 3 |   |

#### 4. Press button B on the key pad.

USE A, B, \*, # TO SELECT OR HIT D TO EXIT

- Press button A to reduce values.
- Press button B to increase values.
- Press \* to change channel to the left.
- Press # to change channel to the right.
- 5. After making any changes press D on the key pad and return to Menu 2.
- 6. Return the Key Switch to the OFF position and remove the key.

To confirm any changes insert coins into coin validator and confirm that the cash increment is correct.

#### Select Number of Bank Note Validators Installed

1. Open the Main Door.

| PUSH ( | AMY | ΚΕΥ Τ | O ENTER | ATTENDANT | MODE |
|--------|-----|-------|---------|-----------|------|
|        |     | TOTAL | CREDITS | \$0.00    |      |

2. Insert the Service Key into the Service Key Switch and turn it to the ON position.

| SERVI  | CE MODE | MENU 1 | A> SYSTEM  | RESET    |
|--------|---------|--------|------------|----------|
| B> SET | TIME/DA | TE C>  | PRINTER DO | > MENU 2 |

#### 3. Press button D on the key pad.

| SERVICE | MODE | MENU   | 2   | A>   | RES | ΤI           | DEFAULT | S |
|---------|------|--------|-----|------|-----|--------------|---------|---|
| B> COIN | MECH | $\sim$ | NOT | TE V | ЧЦL | $\mathbb{D}$ | MENU 3  | 5 |

#### 4. Press button C on the key pad.

| CURRENT | NUM | BER | OF   | ŲĄĮ | _IDAT | ORS | $\rightarrow$ 1 |
|---------|-----|-----|------|-----|-------|-----|-----------------|
| SELECT  | 1,  | 2 ( | DR H | ΗIT | D TO  | EXI | Τ.              |

- 5. Press button 1 or 2 to choose the number of bank note validators installed.
- 6. After making any changes press D on the key pad and return to Menu 2.
- 7. Return the Key Switch to the OFF position and remove the key.

### Select Bank Notes to be Accepted

1. Open the Main Door.

| PUSH A | NY k | (EY . | TO   | ENTER | ATTENDANT | MODE |
|--------|------|-------|------|-------|-----------|------|
|        | T    | OTAL  | . CR | EDITS | \$0.00    |      |

2. Insert the Service Key into the Service Key Switch and turn it to the ON position.

| SERVI  | CE MODE | MENU 1 | A> SYS" | TEM RESET |
|--------|---------|--------|---------|-----------|
| B> SET | TIME/DA | TE C>  | PRINTER | D> MENU 2 |

#### 3. Press button D on the key pad.

| SERVICE | MODE | MENU   | 2   | A>   | REST | DEF  | FAULT | rs – |
|---------|------|--------|-----|------|------|------|-------|------|
| B> COIN | MECH | $\sim$ | NOT | re v | AL C | >> M | ENU   | 3    |

4. Press button D to enter Menu 3.

| MENU | 3 | Α | N | 0 | T | Е  | β | С | C | Е | P | T | Α | N | C | E |  |
|------|---|---|---|---|---|----|---|---|---|---|---|---|---|---|---|---|--|
|      |   | D |   | Y | E | NU |   | 1 |   |   |   |   |   |   |   |   |  |

#### 5. Press button A on key pad

| USE  | KEYS 1 | -5 TI | O TOGGLE | E HIT D>EX  | IT \$5 ON/OFF  |
|------|--------|-------|----------|-------------|----------------|
| \$10 | ON/OFF | \$20  | ON/OFF   | \$50 ON/OFF | - \$100 ON/OFF |

- 6. After making any changes press D on the key pad to exit.
- 7. Return the Key Switch to the OFF position and remove the key.

### **Restore Default Settings**

1. Open the Main Door.

```
PUSH ANY KEY TO ENTER ATTENDANT MODE
TOTAL CREDITS $0.00
```

2. Insert the Service Key into the Service Key Switch and turn it to the ON position.

| 2          | SERVI | CE M | 10DE  | MENU  | 1  A | SYSTE | M RESET   |
|------------|-------|------|-------|-------|------|-------|-----------|
| $B\rangle$ | SET   | TIME | :/DA1 | TE C> | PRIM | ITER  | D> MENU 2 |

#### 3. Press button D on the key pad.

| SERVICE | MODE | MENU   | 2    | A> RES | ΤI           | DEFAULT  | S |
|---------|------|--------|------|--------|--------------|----------|---|
| B> COIN | MECH | $\sim$ | NOTE | E VAL  | $\mathbb{D}$ | · MENU C | 5 |

#### 4. Press button A on the key pad.

| REST | DEFAULT | SETTINGS | ARE YOU | SURE? |
|------|---------|----------|---------|-------|
|      | A)      | YES B>   | NO      |       |

5. Press button A on the key pad to restore default settings or press button B to leave settings as they are and exit Menu 2.

|              | PLEASE W | AIT     |          |
|--------------|----------|---------|----------|
| RESTORING OP | IONS TO  | DEFAULT | SETTINGS |

- 6. On completion, The LCD will return automatically to Menu 3.
- 7. Return the Key Switch to the OFF position and remove the key.

#### Return to Normal Operation

To leave Service Mode and return to Normal Operation Mode:

1. Turn the Service Key to the OFF position and remove it.

| PUSH | ANY | KEY . | TO ENTER | ATTENDANT | MODE |
|------|-----|-------|----------|-----------|------|
|      |     | TOTAL | CREDITS  | \$0.00    |      |

2. You can now either shut the door, or leave it open and monitor transaction progress on the display.

Remember to remove the Service Key before attempting to close the Main Door.

## **Daily Management**

#### Overview

Once you have installed the **Quick Change**, you can enter Attendant Mode to perform the following functions when required:

- Fill the hoppers and record hopper refills,
- Print reports, including the event log and accountancy.
- Access Event Log, and
- Access the accountancy meters.

The following daily management instructions show you how to perform these functions.

### Fill Hoppers

To fill the hoppers, you need to:

- Record the value of the refills, and
- Add coins to the hoppers.

### **Record Hopper Refills**

Note that you can cancel this procedure at any time by shutting the Main Door. To record the value of the refills:

1. Open the Main Door.

| PUSH | ANY | KEY . | TO ENTER | ATTENDANT | MODE |
|------|-----|-------|----------|-----------|------|
|      |     | TOTAL | CREDITS  | \$0.00    |      |

2. Press any key on the key pad.

|           | < <a< th=""><th>TTENDANT</th><th>MODE&gt;&gt;</th><th></th></a<> | TTENDANT | MODE>>  |           |
|-----------|------------------------------------------------------------------|----------|---------|-----------|
| SELECT A  | FUNC1                                                            | TION: A  | > PRINT | REPORTS   |
| B> REFILL | C>                                                               | ACCOUNTA | NCY D>  | EVENT LOG |

#### 3. Press button B on the key pad.

|       | :4: :4 | ****<< | REF | ILL  | MODE  | >>***** |         |
|-------|--------|--------|-----|------|-------|---------|---------|
| ENTER | THE    | HOPF   | 'ER | NUMB | ER TO | ) BE R  | EFILLED |

4. Enter the number of the hopper you want to refill (1 or 2).

|       | REFI | LL  | HOPPE | ER 1->\$ | 0.00 |        |
|-------|------|-----|-------|----------|------|--------|
| ENTER | THE  | REF | ILL ( | AMOUNT   | IN D | OLLARS |

5. Enter the value of the refill, e.g., 1000.00

REFILL HOPPER 1->\$1,000.00 PUSH THE # BUTTON TO ENTER THE VALUE

6. Press #.

| REFI | LL HO | PPER 1 | WITH  | \$1, | 000.00 |  |
|------|-------|--------|-------|------|--------|--|
| IS   | THIS  | CORREC | T? A= | YES  | B=NO   |  |

- 7. If this is not the correct refill value, press button B on the key pad and return to step 5.
- 8. If this is the correct refill value, press button A on the key pad.

| ***                   | ** <refill recorded="">****</refill>                      |
|-----------------------|-----------------------------------------------------------|
|                       | < <attendant mode="">&gt;</attendant>                     |
| SELECT A<br>B> REFILL | FUNCTION: A> PRINT REPORTS<br>C> ACCOUNTANCY D> EVENT LOG |

- 9. If you want to refill the other hopper, repeat from step 3 above.
- 10. When you have finished recording hopper refills, select another function, or close the Main Door.

### Add Coins

To add coins to the hopper:

- 1. Check that there are no rubber bands, coin bags, or other foreign bodies in with the coins.
- 2. Check that you are placing the correct denomination of coins into the correct hopper.
- 3. Pour the coins into the hopper.

### Print Reports

You can print out a full range of reports. Before printing, check that the printer is connected to the **Quick Change**, and plugged into a power supply. Refer to *Start Up* on page 4, for more details.

Note that you can cancel this procedure at any time by shutting the Main Door. To print a report:

1. Open the Main Door.

| - |      |         |        |         |           |      |
|---|------|---------|--------|---------|-----------|------|
|   | PUSH | ANY KEY | ' TO E | ENTER P | ATTENDANT | MODE |
|   |      | TOT     | AL CR  | EDITS   | \$0.00    |      |

#### 2. Press any key on the key pad.

<<ATTENDANT MODE>>

|   | SELECT  | A FUNCT | ION: A>   | PRINT | REPORTS   |
|---|---------|---------|-----------|-------|-----------|
| B | > REFIL | L C>    | ACCOUNTAN | CY D> | EVENT LOG |

#### 3. Press button A on the key pad.

| WHICH REPORT  | DO YOU WANT | TO PRINT? |
|---------------|-------------|-----------|
| A>ACCOUNTANCY | B>EVENT L   | OG C>EXIT |

### Accountancy Report

1. To print the accountancy report, press button A on the key pad at step 3 in *Print Reports*. The **Quick Change** will print a full accountancy report containing both short and long term meters.

PRINTING ACCOUNTANCY REPORT

When the printer has finished printing.

| SELECT A | A FUNCTION: A>PRINT REPORTS |  |
|----------|-----------------------------|--|
| B>REFILL | C>ACCOUNTANCY D>EVENT LOG   |  |

2. Select another function or close the Main Door to exit.

### Event log

1. To print the event log, press button B on the key pad at step 3 in *Print Reports* to move the following screen:

| SELECT | EVENTS  | TO PR | RINT I | a>ALL | EVENTS |
|--------|---------|-------|--------|-------|--------|
| B>NEI  | J EVENT | 'S C> | ENTER  | # D>I | EXIT   |

- If you want to print a complete event log of up to 3000 events, press button A on the key pad to start printing.
- If you want to print all events since the last report was printed, press button B on the key pad to start printing.
- If you want to print a specific number of events, press button C on the key pad.

|       | E   | VENTS | TO P | RINT->0 |    |       |
|-------|-----|-------|------|---------|----|-------|
| ENTER | THE | NUMBE | R OF | EVENTS  | ΤO | PRINT |

2. On the key pad, enter the number of events you want to print.

|       | EVE   | ENTS T | O PRI | INT->10 |     |       |
|-------|-------|--------|-------|---------|-----|-------|
| PRESS | THE # | BUTTO  | IN TO | ENTER   | THE | VALUE |

3. Press # to start the printer. When the printer has finished printing:

| SELECT A  | FUNCTION: | A> PRINT    | REPORTS   |
|-----------|-----------|-------------|-----------|
| B> REFILL | C> ACCOU  | NTANCY D> B | EVENT LOG |

4. When you have finished printing reports, select another function, or close the Main Door to exit.

### Access Event Log

The **Quick Change** event log records the last 3000 events, along with the date and time they occur. For example, the event log records when:

- The door is opened or closed,
- Notes or coins are inserted,
- Change is dispensed,
- Power is turned on,
- Any hopper is refilled, and
- The note box is removed.

You can access the event log by opening the Main Door (the **Quick Change** continues to monitor machine functions while in this mode). Note that you can exit the event log at any time by shutting the Main Door. To access the event log:

1. Open the Main Door.

| PUSH | ANY | KEY T | TO ENTER I | ATTENDANT | MODE |
|------|-----|-------|------------|-----------|------|
|      |     | TOTAL | . CREDITS  | \$0.00    |      |

2. Press any key on the key pad.

<<ATTENDANT MODE>>

SELECT A FUNCTION: A> PRINT REPORTS B> REFILL C> ACCOUNTANCY D> EVENT LOG

3. Press button D on the key pad.

--<<EVENT LOG MODE>>--

The Quick Change displays the most recent event, for example:

| EVENT     | LOG T   | UE 4/2/ | 03 1 | 0:05 | :48 PM    |
|-----------|---------|---------|------|------|-----------|
| \$20 NOTE | : ACCEP | Τ       | CRED | IT - | > \$20.00 |

4. Tap the \* and # buttons on the key pad to view each event in the event log (or press and hold down either of these buttons to autoscan):

\* button: to move backwards through the event log. # button: to move forwards through the event log. 5. When you have finished reading the event log. Press button D on the key pad.

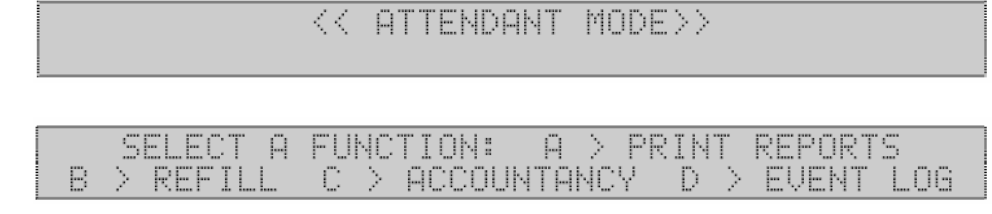

6. Select another function, or close the Main Door.

### Event List

The following is a list of the events recorded by the event log. (along with time and date stamp)

| Doors     | Main door opened<br>Main door closed                                                                                                    |
|-----------|----------------------------------------------------------------------------------------------------|
| Hoppers   | Hopper 1 empty<br>Hopper 2 empty<br>All hoppers empty<br>Hopper 1 refill<br>Hopper 2 refill                                              |
| Coins In  | Coin in channel 1<br>Coin in channel 2<br>Coin in channel 3<br>Coin in channel 4<br>Coin in channel 5<br>Coin in channel 6               |
| Notes In  | Note in channel 1<br>Note in channel 2<br>Note in channel 3<br>Note in channel 4<br>Validator cheated<br>Note jammed<br>Validator faulty |
| Coins Out | Coins out hopper 1<br>Coins out hopper 2                                                                                                 |

| System | Machine powered up<br>System clear<br>Short term meter clear |
|--------|--------------------------------------------------------------|
|        |                                                              |
|        | Accountancy report printed                                   |
|        | System time set                                              |
|        | System date set                                              |

#### Access Accountancy Menu

The **Change Mate** has 16 electronic meters which you can access while in Accountancy Mode. This mode overrides all functions other than Service Mode.

In Accountancy Mode, you can zero all the short term accountancy meters. To reset the long term meters, refer to **Reset Meters and Events to Zero** on page 5.

To print the accountancy report, which contains all meter reading, refer to *Print Reports* on page 16.

Note that you can exit the accountancy meters at any time by shutting the Main Door, or by pressing button D on the key pad.

### View Long or Short Term Meters

To view the long or short term accountancy meters:

1. Open the Main Door.

| PUSH ANY | ΚΕΥ Τ | O ENTER | ATTENDANT | MODE |
|----------|-------|---------|-----------|------|
|          | TOTAL | CREDITS | \$0.00    |      |

2. Press any key on the key pad.

|     |         |        | <br> |   |      | <br>    |     |    |   |      | 14. |     |      |      |      |       |  |
|-----|---------|--------|------|---|------|---------|-----|----|---|------|-----|-----|------|------|------|-------|--|
| e - | - A - 1 |        |      |   | Se 1 | <br>    | 1.0 |    |   | - e. | 12  |     | S 14 |      | - N  | · · · |  |
|     | - C     | Sec. 2 | <br> | ÷ | 1.14 | <br>: : | 1.1 | а. |   |      | а.  | : : | : :  | ···· | - 24 | - 24  |  |
| ч.  | - N.    |        | <br> | ÷ | 8.73 | <br>    |     | ъ. |   |      | ь.  | ·   | 2.47 | ÷    | 100  | 18 A. |  |
|     |         |        |      |   |      | <br>    |     |    | - |      |     |     |      |      | -    |       |  |

| SELECT  | A FUNC | CTION: A  | I> PRINT | REPORTS   |
|---------|--------|-----------|----------|-----------|
| B> REFI | LL C>  | ACCOUNTAN | ICY D> I | EVENT LOG |

3. Press button C on the key pad.

```
----<<<ACCOUNTANCY MODE>>-----
```

| SELECT | LONG | TERM | OR | SHORT  | TERM  | METERS |
|--------|------|------|----|--------|-------|--------|
| A>     | LONG | TERM | 80 | > SHOR | T TER | M      |

4. Select the type of meter you want to view by pressing either button A or B on the key pad.

| SHORT | TERM METER | 1 ->HOPPER 1 | LEVEL |
|-------|------------|--------------|-------|
|       | 0 COINS    | \$0.00       |       |

5. For either long or short term meters, use the \* and # buttons on the key pad to view meters 1 to 20

\* button: to move backwards through the 20 meters # button: to move forwards through the 20 meters.

To exit, press D on the key pad and return to Select a Function screen (in step 2)

### Reset Short Term Meters

You can only reset short term meters when you are in short term meter mode.

1. To reset all short term meters except the hopper level meters to zero, press button A on the key pad.

| CLEAR | SHORT | TERM | METERS? |  |
|-------|-------|------|---------|--|
| A     | > YES | B >  | NO      |  |

2. To clear short term meters, press button A on the keypad.

\*\*\*<SHORT TERM METERS CLEARED>\*\*\*

#### Leave Accountancy Mode

1. When you have finished viewing the accountancy meters, press button D on the key pad.

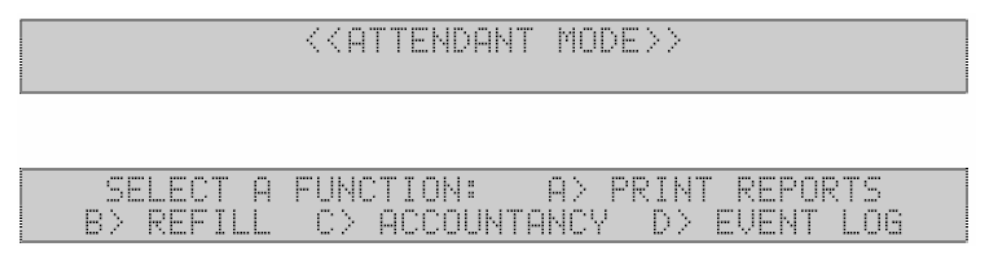

2. Select another function, or close the Main Door.

### Accountancy Meter List

|                               | Mete | er No              |
|-------------------------------|------|--------------------|
| Hopper levels:                | 1    | Hopper level 1     |
|                               | 2    | Hopper level 2     |
|                               | 3    | Hopper 1 refills   |
|                               | 4    | Hopper 2 refills   |
| Number and value of coins in  | 5    | 10c                |
|                               | 6    | 20c                |
|                               | 7    | 50c                |
|                               | 8    | \$1.00             |
|                               | 9    | \$2.00             |
| Value of total coins in:      | 10   | Total coins        |
| Number and value of notes in: | 11   | \$5.00<br>\$10.00  |
|                               | 12   | \$10.00<br>\$20.00 |
|                               | 14   | \$20.00<br>\$50.00 |
|                               | 15   | \$100.00           |
| Value of total notes in:      | 16   | Total notes        |
| Total value in:               | 17   | Grand total in     |
| Payout:                       | 18   | Hopper 1 paid out  |
|                               | 19   | Hopper 2 paid out  |
| Total value out:              | 20   | Grand total out    |

### Hopper Count

Hopper Count allows you to empty the hoppers, either as a continuous stream of coins, or in groups of 50 coins, and count the contents of each hopper.

**Note:** This function is only available with software release 3.10G or above.

1. Open the Main Door.

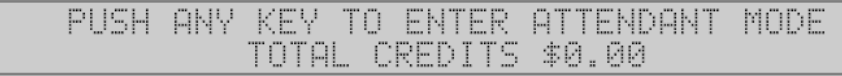

2. Press any key on the key pad.

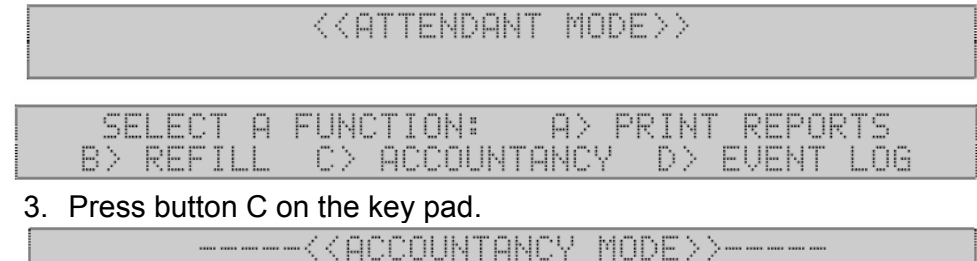

- 4. Select the type of meter you want to view by pressing either button A or B on the key pad.
- 5. For either long or short term meters, use the \* and # buttons on the key pad to view meters 1 to 20
- \* button: to move backwards through the 20 meters # button: to move forwards through the 20 meters.

To exit, press D on the key pad and return to Select a Function screen (in step 2)

## **Normal Operation**

#### **Overview**

The **Quick Change QC-5502** model dispenses coins automatically in one or two denominations. The combination of coins dispensed is pre-set at the factory. Token options are also preset at the factory.

### Change Currency

To change currency, customer should:

1. Insert notes and / or coins into the validator / coin slot.

The **Quick Change** automatically pays out your change.

If there is a part credit remaining, insert further coins to allow payment.

## **Specifications – QC5502**

### **Technical Specifications**

| Ele | ectrical Specification | Nominal Mains Input Voltage:                                                                                                    | 110/240 V AC                       |  |  |
|-----|------------------------|----------------------------------------------------------------------------------------------------|------------------------------------|--|--|
|     |                        | Frequency:                                                                                                    | 50/60 Hz                           |  |  |
|     |                        | Mains supply current (max.):                                                                                                    | 1.6A                               |  |  |
| Ор  | erating Environment    | Minimum temperature:                                                                                                    | 0 C                                |  |  |
|     |                        | Maximum temperature:                                                                                                    | 50 C                               |  |  |
|     |                        | Relative humidity (min.):                                                                                                    | 10%                                |  |  |
|     |                        | Relative humidity (max.) :                                                                                                    | 95%                                |  |  |
| Ca  | binet                  | Dimensions (mm) (H x W x D):                                                                                                    | 800 x 440 x370                     |  |  |
|     |                        | Front panel dimensions (mm) (H x W)                                                                                                    | 900 x 540                          |  |  |
|     |                        | Weight (kg):                                                                                                    | 70                                 |  |  |
|     |                        | 3 mm stainless steel front plate.                                                                                                    |                                    |  |  |
|     |                        | Main Door has dual locking mechanism.                                                                                                    |                                    |  |  |
|     |                        | Secure coin presentation mechanism.                                                                                                    |                                    |  |  |
|     |                        | Monitored main door.                                                                                                    |                                    |  |  |
|     |                        | Compact footprint.                                                                                                    |                                    |  |  |
| Но  | ppers                  | Two Coin Controls Universal MKII Hoppers.                                                                                                    |                                    |  |  |
|     |                        | Payout speed:                                                                                                    | 12 coins per second                |  |  |
|     |                        | Capacity (21 mm coins):                                                                                                    | 6000                               |  |  |
| Ор  | erator Display         | Two line x 40 character wide, back-lit LCD (Liquid                                                                                                    | Crystal Display).                  |  |  |
|     |                        | Two line x 20 character wide, back-lit LCD (Liquid                                                                                                    | Crystal Display).                  |  |  |
| Co  | in Acceptor            | Standard unit includes a Microcoin QL electronic c denominations.                                                                                                    | oin mechanism, accepting up to six |  |  |
| No  | te Validator           | GBA II Bank Note Validator (accepting up to five bank notes).                                                                                                    |                                    |  |  |
| Ор  | erator Control         | 16 button alphanumeric key pad for entering all ref                                                                                                    | ills, PIN numbers etc.             |  |  |
| Pri | nter                   | Optional parallel printer.                                                                                                    |                                    |  |  |
| Co  | mmunications           | Four serial ports available for communication with devices such as monitoring systems, printers, validators, bonus prize systems, smart/swipe card reader/writers and camera security systems. |                                    |  |  |
|     |                        | Each serial port can be configured with either TR 2                                                                                                    | 232 or RS 485 / 422 drivers.       |  |  |
|     |                        | One parallel port available (normally used by optio                                                                                                    | nal printer).                      |  |  |
|     |                        |                                                                                                    |                                    |  |  |

| Real Time Clock | Tea<br>Batt<br>mor | I time clock supplies time / date stamp information for various logging functions.<br>ery back-up maintains time in the absence of mains supply, for more than three<br>ths                                                                      |
|-----------------|--------------------|----------------------------------------------------------------------------------------------------|
| Security        | Swit               | tch detection of opening or closing of the:<br>Main Door<br>Optional ESM (Extra Security Module) is available, which detects and time/ date-<br>stamps the following events when the power is disconnected:<br>Door opens<br>Note Box door opens |

### Software Specifications

| _ |                                  |                                                                                                    |
|---|----------------------------------|----------------------------------------------------------------------------------------------------|
|   | Refills                          | Refills are either variable or fixed value (determined at set-up).                                                                                                    |
|   |                                  | All refills time / date-stamped and recorded in a log which can be printed or downloaded to the monitoring system at any time.                                                                                                    |
|   |                                  | For high security applications, the system can require a PIN number to record a refill and re-activate the machine.                                                                                                    |
|   | Event Log                        | Full regression analysis: all transaction details such as notes / coins in, and coins out, are logged, so that a full audit trail is available to the operator. The log can store up to 3000 customer transactions, refill details, door opens, note box opens, etc. All events are time / date-stamped.                                                                                                    |
|   |                                  | If the optional ESM (Extra Security Module) is used, all these events are logged even when the machine is turned off.                                                                                                    |
|   | PIN Security                     | In high security applications, individual operators can have their own operator identification number and corresponding PIN number. When the PIN Security feature is enabled, operators must enter their PIN number when attending to the machine (to re-activate transaction mode). The system records the operator identification number against the time / date-stamped event, so that full accountability is assured. |
|   | Metering                         | The system features two full sets of meters for short and long term totals. There is a meter for each individual coin and note denomination, as well as summarised totals and current hopper level indicators.                                                                                                    |
|   |                                  | Short term meters can be cleared daily, weekly, or as required.                                                                                                    |
|   |                                  | Meters can be read on the LCD or printed out.                                                                                                    |
|   | Applications                     | Various software implementations are available to cover a full range of applications.<br>Software versions are available for gaming, amusement, and vending installations.<br>Custom software can be supplied on request.                                                                                                    |
|   | Remote Monitoring                | The event log and all meter activity data can be sent to a PC or other monitoring system for remote monitoring.                                                                                                    |
|   | Malfunction Alarm<br>Outputs x 4 | Connect to an external dialler via security system to inform the operator of the status of the machine.                                                                                                    |
| _ |                                  |                                                                                                    |

## Please note that the manufacturer reserves the right to change the specification and features of the **Quick Change** without notice.